## Přidání ruské klávesnice do Windows 7

## Zobrazení aktuální klávesnice na obrazovce

- 1. Začneme tlačítkem Windows a napíšeme Klávesnice
- 2. Vybereme Klávesnice na obrazovce

| <ul> <li>Klávesnice na obrazovce</li> <li>Ovládací panely (14)</li> <li>Zobrazuje klávesnici, která ji vstupního zařízení.</li> <li>Ovládání počítače bez myši a klávesnice</li> <li>Změnit klávesnice nebo jiné metody zadávání</li> <li>Zjistit stav klávesnice</li> <li>Zobrazit zařízení a tiskárny</li> <li>Správce zařízení</li> <li>Změnit způsob práce s klávesnicí</li> <li>Postupné stisknutí kombinace kláves</li> <li>Zapnout nebo vypnout klávesnici na obrazovce</li> <li>Zapnout klávesy snadného přístupu</li> <li>Způsob přidání nového hardwaru</li> <li>Změnit umístění</li> <li>Aktualizovat ovladače zařízení</li> <li>Změnit rychlost blikání kurzoru</li> </ul>                                                                                                | Programy (1)                                                                  |                                                       |
|----------------------------------------------------------------------------------------------------|-------------------------------------------------------------------------------|-------------------------------------------------------|
| Ovládací panely (14)       Zobrazuje klávesnici, která jivstupního zařízení.         Stávesnice       Svládání počítače bez myši a klávesnice         Změnit klávesnice nebo jiné metody zadávání       Zjistit stav klávesnice         Zjistit stav klávesnice       Zobrazuje klávesnice         Zobrazit zařízení a tiskárny       Správce zařízení         Zobrazit zařízení a tiskárny       Správce zařízení         Zobrazit zařízení a tiskárny       Zobrazit zařízení a tiskárny         Správce zařízení       Zabravuje klávesnicí         Zapnout nebo vypnout klávesnici na obrazovce       Zapnout klávesy snadného přístupu         Způsob přidání nového hardwaru       Změnit umístění         Aktualizovat ovladače zařízení       Změnit rychlost blikání kurzoru | 📟 <u>Klávesnice na obrazovce</u>                                              |                                                       |
| <ul> <li>Klavesnice</li> <li>Ovládání počítače bez myši a klávesnice</li> <li>Změnit klávesnice nebo jiné metody zadávání</li> <li>Zjistit stav klávesnice</li> <li>Zobrazit zařízení</li> <li>Správce zařízení</li> <li>Změnit způsob práce s klávesnicí</li> <li>Postupné stisknutí kombinace kláves</li> <li>Zapnout nebo vypnout klávesnici na obrazovce</li> <li>Zapnout klávesy snadného přístupu</li> <li>Způsob přidání nového hardwaru</li> <li>Změnit umístění</li> <li>Aktualizovat ovladače zařízení</li> <li>Změnit rychlost blikání kurzoru</li> </ul>                                                                                                    | Ovládací panely (14)                                                          | Zobrazuje klávesnici, která je<br>vstupního zařízení. |
| <ul> <li>Viladani počítace bez mysi a klavesnice</li> <li>Zistit stav klávesnice nebo jiné metody zadávání</li> <li>Zjistit stav klávesnice</li> <li>Zobrazit zařízení a tiskárny</li> <li>Správce zařízení</li> <li>Změnit způsob práce s klávesnicí</li> <li>Postupné stisknutí kombinace kláves</li> <li>Zapnout nebo vypnout klávesnici na obrazovce</li> <li>Zapnout klávesy snadného přístupu</li> <li>Způsob přidání nového hardwaru</li> <li>Změnit umístění</li> <li>Aktualizovat ovladače zařízení</li> <li>Změnit rychlost blikání kurzoru</li> </ul>                                                                                                    | Klavesnice                                                                    |                                                       |
| <ul> <li>Zmenit klavesnice nebo jine metody zadavani</li> <li>Zjistit stav klávesnice</li> <li>Zobrazit zařízení</li> <li>Správce zařízení</li> <li>Postupné stisknutí kombinace kláves</li> <li>Zapnout nebo vypnout klávesnici na obrazovce</li> <li>Zapnout klávesy snadného přístupu</li> <li>Způsob přidání nového hardwaru</li> <li>Změnit umístění</li> <li>Aktualizovat ovladače zařízení</li> <li>Změnit rychlost blikání kurzoru</li> </ul>                                                                                                    | 😡 Ovladani počitače bez mysi a klavesn                                        | ice                                                   |
| <ul> <li>Zjistir stav klavesnice</li> <li>Zjistir stav klavesnice</li> <li>Správce zařízení</li> <li>Portupné stisknutí kombinace kláves</li> <li>Postupné stisknutí kombinace kláves</li> <li>Zapnout nebo vypnout klávesnici na obrazovce</li> <li>Zapnout klávesy snadného přístupu</li> <li>Způsob přidání nového hardwaru</li> <li>Změnit umístění</li> <li>Aktualizovat ovladače zařízení</li> <li>Změnit rychlost blikání kurzoru</li> </ul>                                                                                                    | Zmenit klavesnice nebo jine metody                                            | zadavanı                                              |
| <ul> <li>Corazi zárizení a úskarny</li> <li>Správce zařízení</li> <li>Změnit způsob práce s klávesnicí</li> <li>Postupnott klávesnici na obrazovce</li> <li>Zapnout nebo vypnout klávesnici na obrazovce</li> <li>Zapnout klávesy snadného přístupu</li> <li>Způsob přidání nového hardwaru</li> <li>Změnit umístění</li> <li>Aktualizovat ovladače zařízení</li> <li>Změnit rychlost blikání kurzoru</li> </ul>                                                                                                    | Zjistit stav klavesnice                                                       |                                                       |
| <ul> <li>a sprave zarceni</li> <li>Změnit způsob práce s klávesnicí</li> <li>Postupné stisknutí kombinace kláves</li> <li>Zapnout nebo vypnout klávesnici na obrazovce</li> <li>Zapnout klávesy snadného přístupu</li> <li>Způsob přidání nového hardwaru</li> <li>Změnit umístění</li> <li>Aktualizovat ovladače zařízení</li> <li>Změnit rychlost blikání kurzoru</li> </ul>                                                                                                    | Sprévez zařízení a tiskarny                                                   |                                                       |
| <ul> <li>Zineinic zposob prace s kravesnici</li> <li>Postupné stisknutí kombinace kláves</li> <li>Zapnout nebo vypnout klávesnici na obrazovce</li> <li>Zapnout klávesy snadného přístupu</li> <li>Způsob přidání nového hardwaru</li> <li>Změnit umístění</li> <li>Aktualizovat ovladače zařízení</li> <li>Změnit rychlost blikání kurzoru</li> </ul>                                                                                                    | ng spravce zarizeril<br>🚳 Změnit znůsob práce s klávernicí                    |                                                       |
| <ul> <li>Podupine Soknika Kolitoinae Klavesi</li> <li>Zapnout nebo vypnout klávesnici na obrazovce</li> <li>Způsob přidání nového hardwaru</li> <li>Změnit umístění</li> <li>Aktualizovat ovladače zařízení</li> <li>Změnit rychlost blikání kurzoru</li> </ul>                                                                                                    | 2. Stranic zpusob prace s kidvesnici<br>O Dostupné stisknutí kombinace kláves |                                                       |
| <ul> <li>Zapnou rico vyprodu krotisnici na obrazovce</li> <li>Způsob přidání nového hardwaru</li> <li>Změnit umístění</li> <li>Aktualizovat ovladače zařízení</li> <li>Změnit rychlost blikání kurzoru</li> </ul>                                                                                                    | Postupne susknuu kombiliate klaves<br>Ma Zannout neho wonnout klávesnici na   | obrazovce                                             |
| <ul> <li>Způsob přidání nového hardwaru</li> <li>Změnit umístění</li> <li>Aktualizovat ovladače zařízení</li> <li>Změnit rychlost blikání kurzoru</li> </ul>                                                                                                    | Zaphout klávesv snadného nřístunu                                             | 001020400                                             |
| <ul> <li>Změnit umístění</li> <li>Aktualizovat ovladače zařízení</li> <li>Změnit rychlost blikání kurzoru</li> </ul>                                                                                                    | Zophode klavesy should no pristapa                                            |                                                       |
| Aktualizovat ovladače zařízení 🖝 Změnit rychlost blikání kurzoru                                                                                                    | 🖉 Změnit umístění                                                             |                                                       |
| Změnit rychlost blikání kurzoru                                                                                                    | Aktualizovat ovladače zařízení                                                |                                                       |
|                                                                                                    | 📟 Změnit rychlost blikání kurzoru                                             |                                                       |
|                                                                                                    | ,                                                                             |                                                       |
|                                                                                                    |                                                                               |                                                       |
|                                                                                                    |                                                                               |                                                       |
|                                                                                                    |                                                                               |                                                       |
| 🔎 Zobrazit další výsledky                                                                                                    | 🔎 Zobrazit další výsledky                                                     |                                                       |
|                                                                                                    |                                                                               |                                                       |
| klávesnice × Odhlásit se >                                                                                                    | klávesnice ×                                                                  | Odhlásit se 🕨                                         |
|                                                                                                    |                                                                               |                                                       |
| 81 🕥 💾 💿 🚖 🔊 🕻                                                                                                    |                                                                               | 🚖 🖉 🦉                                                 |

3. Zobrazí to klávesnici na obrazovce

| 📾 Klávesnice na obrazovce                                                                                                    | _        | • 🗙      |
|----------------------------------------------------------------------------------------------------|----------|----------|
| Esc $i = 2 $ $i = 2 $ $i = 3 $ $i = 4 $ $i = 5 $ $i = 7 $ $i = 7 $ $i = 6 $ $i = 6 $ | Home     | PgUp     |
| Tab qwertzuiop/ <sub>ú</sub> ()                                                                                                    | End      | PgDn     |
| Caps as dfghjklitis                                                                                                    | Insert   | Pause    |
| Shift y x c v b n m ?, Shift 1 Del                                                                                                    | PrtScn   | ScrLk    |
| Ctrl Z Alt AltGr 	 Fn Ctrl ← ↓ →                                                                                                    | Možnosti | Nápověda |

## Přidání ruské klávesnice

- 1. Zmáčkneme tlačítko Windows
- 2. Napíšeme jazyk
- 3. Vybereme Změnit klávesnice nebo jiné metody zadávání

| Programy (2)                                                           |  |  |  |  |
|------------------------------------------------------------------------|--|--|--|--|
| 🕵 Jazykové předvolby systému Microsoft Office 2010                     |  |  |  |  |
| 🕵 Jazykové předvolby systému Microsoft Office 2010                     |  |  |  |  |
| Ovládací panely (5)                                                    |  |  |  |  |
| 🧬 Oblast a jazyk                                                       |  |  |  |  |
| 💻 Zvětšit nebo zmenšit text a další položky                            |  |  |  |  |
| De Změnit klávesnice nebo jiné metody zadávání                         |  |  |  |  |
| 🔗 Změnit umístění                                                      |  |  |  |  |
| Změnit datum, čas nebo formát čísel Oblast a jazyk<br>Změnit klávesnic |  |  |  |  |
|                                                                        |  |  |  |  |
|                                                                        |  |  |  |  |
|                                                                        |  |  |  |  |
|                                                                        |  |  |  |  |
|                                                                        |  |  |  |  |
|                                                                        |  |  |  |  |
|                                                                        |  |  |  |  |
|                                                                        |  |  |  |  |
|                                                                        |  |  |  |  |
|                                                                        |  |  |  |  |
|                                                                        |  |  |  |  |
| 🔎 Zobrazit další výsledky                                              |  |  |  |  |
|                                                                        |  |  |  |  |
| jazyk × Odhlásit se +                                                  |  |  |  |  |
| 💽 🞧 💾 👩 🚖 🧷 🛛                                                          |  |  |  |  |
|                                                                        |  |  |  |  |

4. Vybereme Změnit klávesnice...

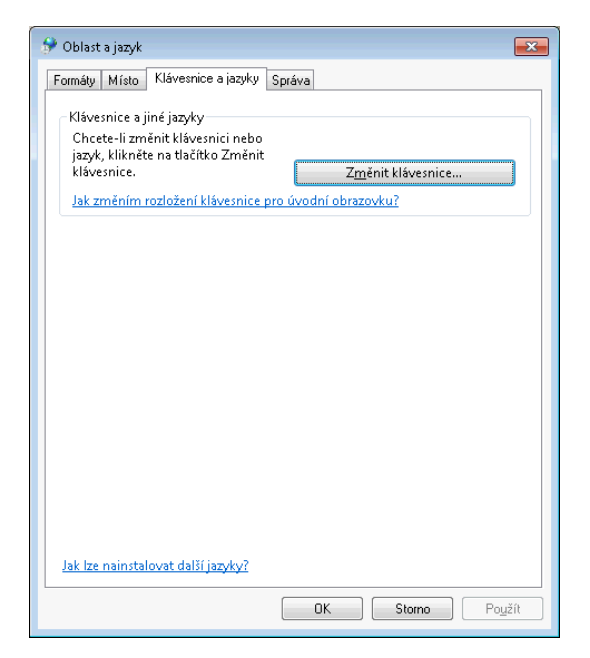

5. Zmáčkneme tlačítko Přidat...

6. Vybereme Ruština (Rusko), Klávesnice, Ruské

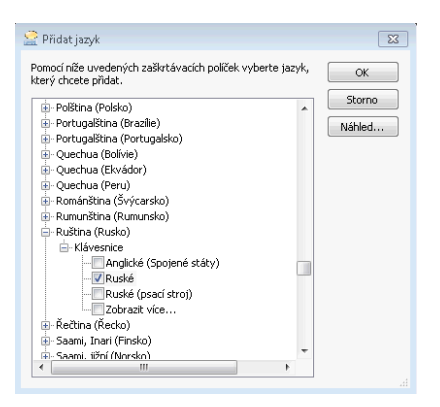

- 7. Zavřeme okno s přehledem jazyků tlačítkem OK
- 8. Přes panel jazyků (Může být v pravém dolním rohu, ale i jinde) zvolíme Ruštinu

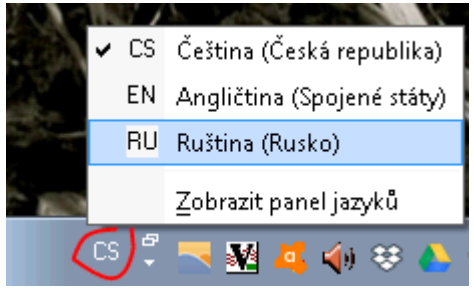

9. Na obrazovce bychom nyní měli mít (i na klávesnici u počítače) nastavenou Ruštinu

| 📟 Klávesnice na obrazovce                                                           |           |         |
|-------------------------------------------------------------------------------------|-----------|---------|
| Esc ë ! 1 2 <sup>№</sup> 3 ; 4 <sup>%</sup> 5 : 6 ? 7 * 8 (9) 0 + = <sup>Bksp</sup> | Home      | PgUp    |
| Тар й ц у к е н г ш щ з х ъ /                                                       | End       | PgDn    |
| Сарѕ фывапролджэ 🥌                                                                  | Insert    | Pause   |
| Shift ЯЧСМИТЬ бЮ. ↑ Shift                                                           | PrtScn    | ScLk    |
| Ctrl Z Alt Alt Fn                                                                   | Параметры | Справка |